## CRIAÇÃO DE TAXA DE **CERRTIDÃO DE CARACTERÍSTICA, CARTA DE HABITE-SE E CERTIDÃO DE ENDEREÇO** NO PORTAL DO CONTRIRBUINTE.

Acesse o site da Prefeitura de São Gonçalo do Amarante <u>www.saogoncalo.rn.gov.br</u> e clique no menu Tributação, no canto inferior direito.

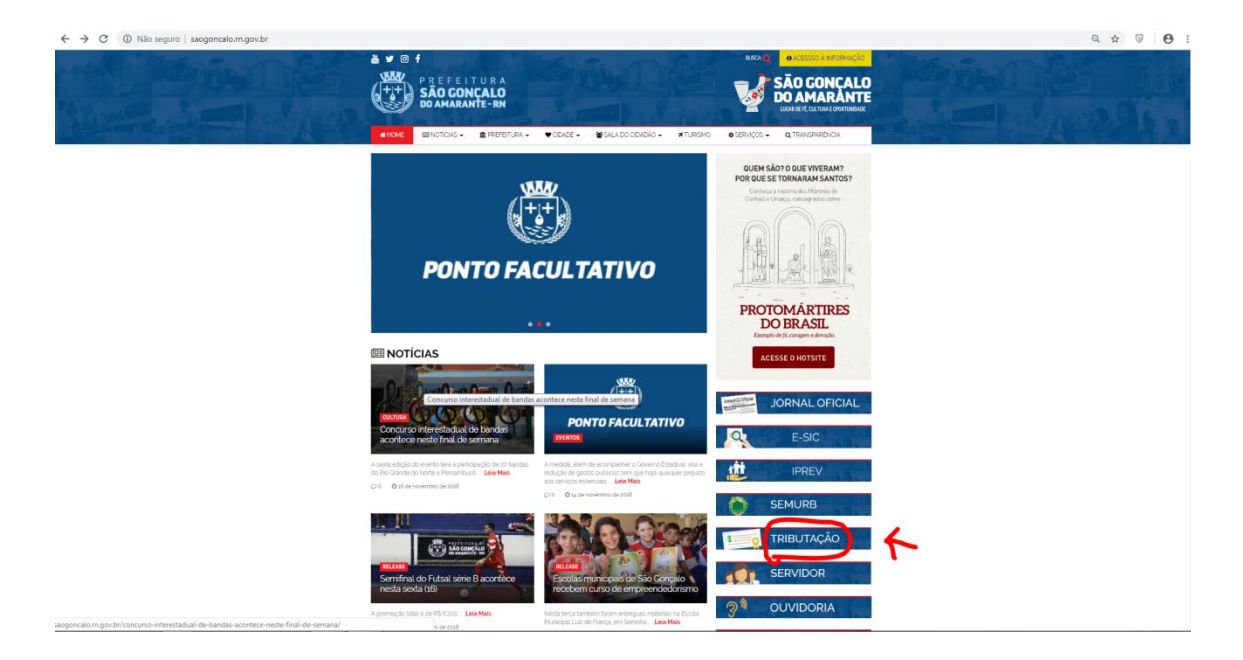

Na próxima pagina clique em portal do contribuinte.

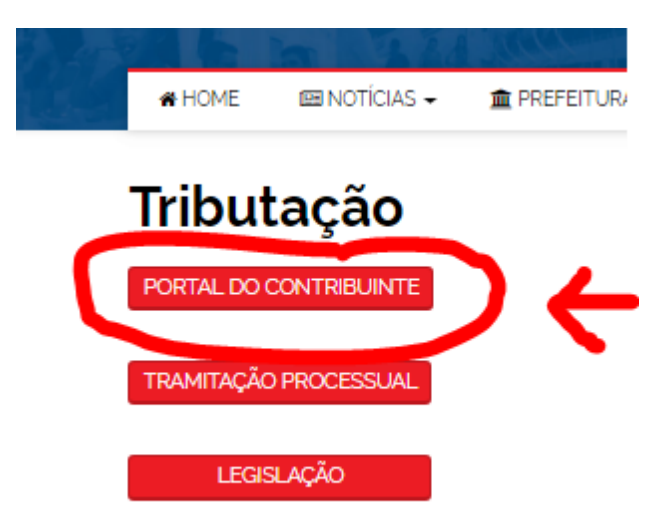

No final do menu da esquerda, clique em **Outros créditos municipais – Taxa SEMURB** – Inclusão.

| São Conçalo do Amarante IRN |   | Prefeitura Municipal de São Gonçalo do Amarante<br>Secretaria Municipal de Tributação |                            |
|-----------------------------|---|---------------------------------------------------------------------------------------|----------------------------|
| DAM's Laudêmio              | * |                                                                                       | TAXA SEMURB                |
| DAM de Parcelamento         |   | Contribuinte                                                                          |                            |
| Mobiliário - Alvará         |   | C.P.F. / C.N.P.J. *                                                                   |                            |
| Exercício Atual             |   | Consultar Limpar                                                                      |                            |
| Exercícios Anteriores       |   |                                                                                       |                            |
| Parcelamentos               |   | Endereço                                                                              |                            |
| Cartão de Alvará            |   | Dados Complementares                                                                  |                            |
| Validação de Alvará         |   | Fato Gerador *                                                                        |                            |
| ISSQN                       |   | ▼<br>Data da Ocorrência *                                                             | Valor Original RS *        |
| Calendário do ISSQN 2018    |   |                                                                                       |                            |
| Próprio/Fonte/Substituto    |   | Vencimento                                                                            |                            |
| Estimativa                  |   | Observação                                                                            |                            |
| Nota Fiscal Avulsa          |   |                                                                                       |                            |
| Elaborar                    |   |                                                                                       |                            |
| Registrar                   |   | 4                                                                                     |                            |
| Emissão-DAM                 |   | 0 Caracteres digitados / Limite 0                                                     |                            |
| Emissão-Nota Fiscal         |   |                                                                                       |                            |
| Validar                     |   |                                                                                       | Salvar Limpar Imprimir DAM |
| Outros Créditos Municipais  | _ | 7 6                                                                                   |                            |
| Emissão de D.A.M            | _ |                                                                                       |                            |
| Taxa SMT                    | _ |                                                                                       |                            |
|                             |   |                                                                                       |                            |
|                             | _ |                                                                                       |                            |
| 2ª Via DAM                  |   |                                                                                       |                            |
| Processos                   |   |                                                                                       |                            |
| Movimentação                |   |                                                                                       |                            |
| E-la Conservation           |   |                                                                                       |                            |
| rate Conosco                |   |                                                                                       |                            |
| Solicitações                | _ |                                                                                       |                            |
| Reclamações                 |   |                                                                                       |                            |
| Sugestões                   | • |                                                                                       |                            |

No bloco Contribuinte, informe o CFP ou CNPJ e clique em consultar, as informações do contribuinte serão exibidas nos campos nome e endereço.

No bloco Dados Complementares, escolha a opção que se adéqua ao seu empreendimento, com relação à Característica, Habite-se e Certidão de Endereço.

| ato Gerador *  |                                                                           |
|----------------|---------------------------------------------------------------------------|
| ERTIDAO DE C   | ARACTERISTICA/RET - CERT DE CARAC./RETIF. RESID. ACIMA 150 Mª             |
| LVARA CONSTR   | RUCAO - ALVARÁ DEMOLIÇÃO OU REFORMA DE IMOVEIS POR Mª                     |
| UTORIZACAO E   | DE EVENTOS - AUTORIZAÇÃO DE EVENTOS (COBRANÇA REALIZADA POR DIA           |
| ERTIDAO DE C   | ARACTERISTICA COM - CERTIDAO DE CARACTERISTICA COMERCIAL                  |
| ERTIDAO DE C   | ARACTERISTICA IND - CERTIDAO DE CARACTERISTICA INDUSTRIAL                 |
| ERTIDAO DE C   | ARACTERISTICA/RET - CERT DE CARAC./RETIF. RESID. ACIMA 150 M <sup>2</sup> |
| ERTIDÃO DE C   | ARACTERISTICA/RET - CERT, DE CARAC/RETIF, RESID, ATE 150 M <sup>2</sup>   |
| ERTIDÃO DE E   | NDERECO - CERTIDÃO DE ENDERECO PARA IMOVEIS NOVOS                         |
| ABITE-SE/RETI  | FICAÇÃO + 150 M2 - HABITE-SE/RETIFICAÇÃO POR UNIDADE PARA IMO             |
| ABITE-SE/RETI  | FICAÇÃO ATE 150M - CARTA DE HABITE-SE/RETIFICAÇÃO POR UNIDADE             |
| ULTA - MULTA   | AMBIENTAL                                                                 |
| ISTORIA - VIST | ORIA EM IMOVEIS                                                           |
| ISTORIA HABIT  | E-SE - VISTORIA                                                           |
|                |                                                                           |

No campo Observação, especifique a quadra e lote do empreendimento. No quadro Forma de calculo, no campo **Quantidade**, digite a **quantidade de unidades**.

Ao final, clique em Salvar e depois em Imprimir DAM, o boleto será gerado no formato PDF pronto para o pagamento.